هيئة الزكاة والضريبة والجمارك Zakat,Tax and Customs Authority

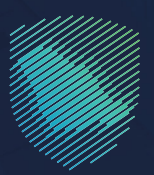

## دليل المستخدم **للاستعلام عن نوع الفحص للحاويات**

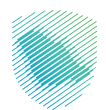

يوضح هذا الدليل للمستوردين كيفية التحقق من عدد الحاويات التي تم فحصها يدويًا.

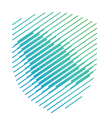

## خطوات الاستفادة من الخدمة

- 1. الدخول إلى موقع الهيئة الإلكتروني عبر الرابط: https://zatca.gov.sa
  - 2. الضغط على «الخدمات الإلكترونية» من أعلى القائمة.

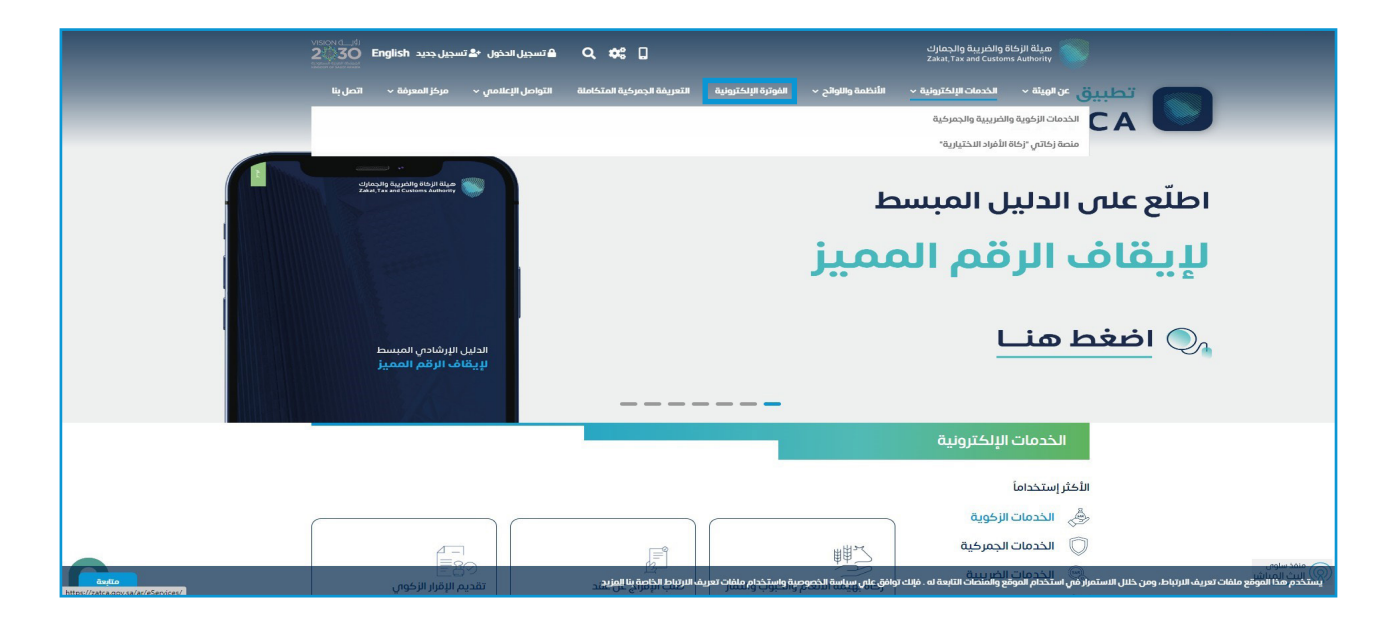

اختيار «الاستعلام عن نوع الفحص للحاويات» ثم «الدخول للخدمة».

| u, | ىرىمۇرىغا - مۇرىمىلەرىپ - يېرىمۇرۇمىلەر تەرىخىلەرلىغان يەرىخىرىكى ئەرىخىرىكى ئەرىخىرىكى ئەرىخىيەت تەرىخىرىكى ئەرىخىرىكى ئەرىخىرىكى ئەرىخىرىكى ئەرىخىرىكى ئەرىخىرىكى ئەرىخىرىكى ئەرىخىرىكى ئەرىخىرىكى ئەرىخىرىكى ئەرىخىرىكى ئەرىخىرىكى ئەرىخىرىكى ئەرىخىرىكى ئەرىخىرىكى ئەرىخىرىكى ئەرىخىرىكى ئەرىخىرىكى ئەرىخىرىكى ئەرىخىرىكى ئەرىخى<br>ئەرىخىرىكى ئەرىخىرىكى ئەرىخىرىكى ئەرىخىرىكى ئەرىخىرىكى ئەرىخىرىكى ئەرىخىرىكى ئەرىخىرىكى ئەرىخىرىكى ئەرىخىرىكى ئە |                                                                              |                                                                                                    |                           |  |
|----|----------------------------------------------------------------------------------------------------|------------------------------------------------------------------------------|----------------------------------------------------------------------------------------------------|---------------------------|--|
|    | کی کی کی کی کی کی کی کی کی کی کی کی کی ک                                                                                                    | استعراض رسوم البيان الجمرخي                                                  | تعود بعدم التعرف بالإسانية                                                                                                    | استعراض التعهدات          |  |
|    | استعراض خطابات الفسج<br>وأرصدتها لنستج المقيدة                                                                                                    | اللہ اللہ فراجے عن خطاب ضمان<br>بنکی                                         | تقرير المادرات للبيانات<br>الجمركية                                                                                             | ڪ ڪ<br>تفويض مخلص جمرڪي   |  |
|    | ليتي<br>البحث في الرسوم الجمرخية                                                                                                    | الاستعلام عن القضايا الجمرفية                                                | الاستقلالي عن نوع الفحص الداويات<br>موقع منه فعلم عن نوع الفحص الداويات<br>البنايين لعنه المراجع<br>الدخول للخدمة<br>قصة الخدمة | اليقاف تفويض مخلص         |  |
|    | ر<br>تقدیم بیان مادر احمائی                                                                                                    | تعديل بيان جمرخي                                                             | الاستعلام عن المخالفات<br>وسدادها                                                                                               | الإقرار الجمرخي للمسافرين |  |
|    | آقدم بنا: جاد                                                                                                    | (توریم میلی اور ایر اور میلی (اور ایر اور اور اور اور اور اور اور اور اور او | القديم بيان إذار بالعبيم (الالانية)                                                                                             | القديم بيان وارد احصائم.  |  |

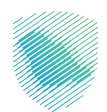

۲. تسجيل الدخول باسم المستخدم وكلمة المرور للاستفادة من الخدمة.

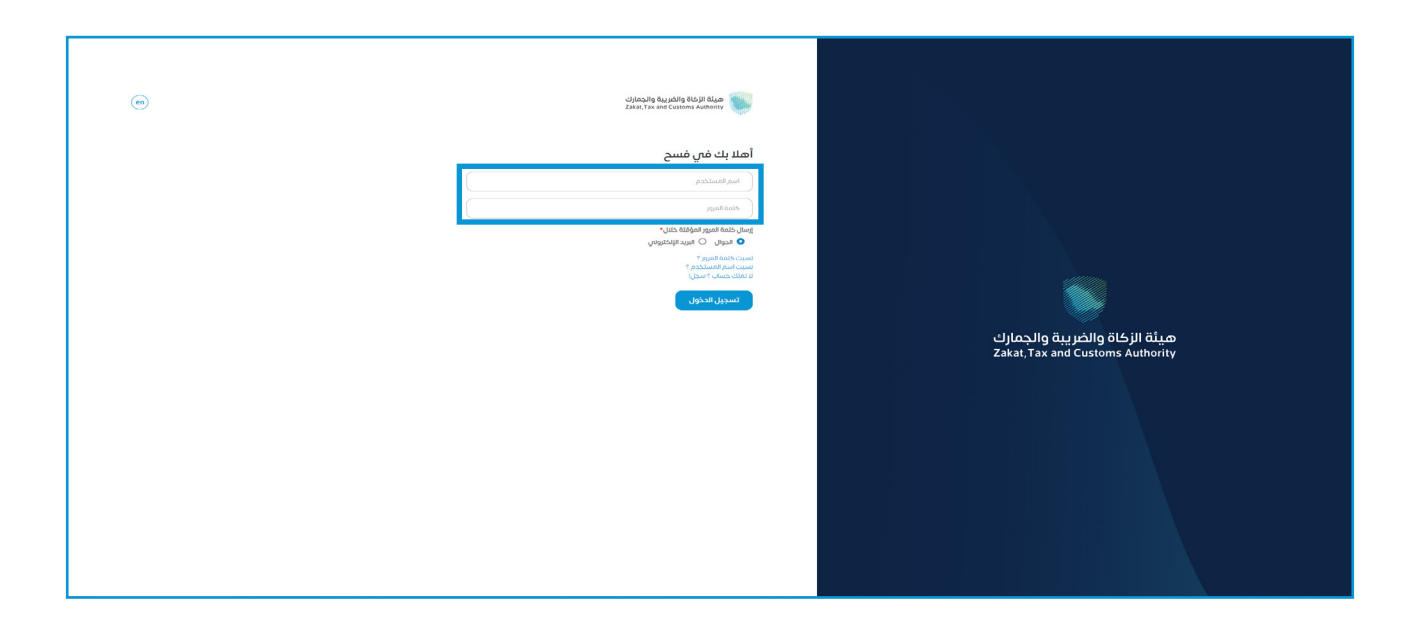

إدخال كلمة المرور المؤقتة المرسلة في رسالة نصية على جوالك.

| (en) | یارامیال والدریال میلوند.<br>کمیدر Tax and Customs Authority                        |                                                                   |
|------|-------------------------------------------------------------------------------------|-------------------------------------------------------------------|
|      | أهلا بك في فسح                                                                      |                                                                   |
|      | تم إيسال كلمة مرور موفتة إلى الجوال 2310***** 966 و إلى بريد إنكترونن<br>۲/۵******* |                                                                   |
|      | b3310                                                                               |                                                                   |
|      |                                                                                     |                                                                   |
|      | كلمة المزور المؤقنة                                                                 |                                                                   |
|      | التحقق                                                                              |                                                                   |
|      | تسجيل الدخول عبر منصه النفاذ الوطني للمواطنين و المقيمين                            | هيئة الزكاة والضريبة والجمارك<br>Zakat, Tax and Customs Authority |
|      |                                                                                     |                                                                   |

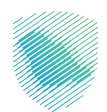

6. تعبئة البيانات المطلوبة للاستعلام عن نوع الفحص ثم الضغط على «استعلام».

| نارامی او قریر یکی او قریر او قریر او قریر او قریر او قریر او قریر تا او قریر تا او قریر تا او قریر او قریر او ق<br>تا می قریر تا می قریر او قریر او قریر او قریر او قریر او قریر او قریر او قریر او قریر او قریر او قریر او قریر او | دمات الالكترونية 🧹 الأنظمة والواقح 🤟 الفوتر | الإلكترونية التعريفة الجمركية المتكاملة          | այեն քիկան անվան 🧳 🛞 |
|----------------------------------------------------------------------------------------------------|---------------------------------------------|--------------------------------------------------|----------------------|
| الاستعلام عن نوع<br>*>الدمات الجمركية                                                                                                    | الفحص للحاويات                              |                                                  |                      |
| بيانات المستورد                                                                                                    |                                             |                                                  |                      |
| <b>الإسم</b><br>اختبار حصول المحدودة                                                                                                    | رقم السجل التجاري الرئر<br>2051225572       | يساي                                             |                      |
| الاستعلام عن نوع ال                                                                                                    | فحص                                         |                                                  |                      |
| <b>المنفذ</b><br>جمرك البطحاء                                                                                                    |                                             | <b>نوع البیان</b><br>اِستیراد                    |                      |
| رقم البيان                                                                                                    |                                             | تاريخ البيان                                     |                      |
| 1431                                                                                                    |                                             | ¥44/05/12                                        | منتعلام              |
|                                                                                                    |                                             |                                                  |                      |
|                                                                                                    |                                             |                                                  |                      |
| من نحن<br>سياسة الحصوصية                                                                                                    | المشاركة الإلكترونية<br>انصل بنا            | المنصة الوطنية الموحدة<br>منصة البيانات المفتوحة | <b>0</b>             |

ستظهر قائمة أسفل الصفحة تحتوي على معلومات الفحص للحاويات المراد الاستعلام عنها.

| ്ര Q ം അവ്യക്കും അപാക്കുംബർക്കും അപാക്കുംബർക്കും<br>സ്വേദ്യം പ | ة ب الأنضمة والاوائح ب الفوترة الإن     | مينة الزكاة والخبريبة والجمارك<br>المعند عمل الجمارك الخلاقية الخدمات الالكتروني<br>Zibar Tax and Customs Authority |
|----------------------------------------------------------------|-----------------------------------------|----------------------------------------------------------------------------------------------------|
|                                                                | ى للحاويات                              | الاستعلام عن نوع الفحد<br>*> الدمك الجمركية                                                                         |
|                                                                |                                         | بيانات المستورد                                                                                                    |
|                                                                | رقم السجل التجاري الرئيسة<br>2051225572 | <b>الإسم</b><br>اختبار حصول المحدودة                                                                                |
|                                                                |                                         | الاستعلام عن نوع الفحص                                                                                              |
| نوع البيان<br>إستبراد                                          |                                         | <b>المنقدُ</b><br>جمرك البطحاء                                                                                      |
| تاريخ البيان                                                   |                                         | رقم البيان                                                                                                    |
| بالاطراني:<br>مستعلم                                           |                                         | 54,31                                                                                                    |
|                                                                |                                         | معلومات الحاويات                                                                                                    |
| ت الفحص اليدوني<br>0                                           | عدد حاويا                               | العدد الكلمي للحاويات<br>0                                                                                          |
|                                                                |                                         |                                                                                                    |

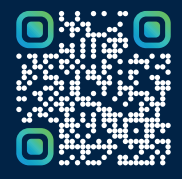

امسح هـــذا الكـود للاطّلاع علــــى آخر تحديث لهـذا المستند وكــافة المستندات المنـشورة أو تفضل بزيارة الموقع الإلكتروني zatca.gov.sa